## **Installing and Configuring Cisco AnyConnect VPN Client**

Below are the complete instructions for installing the Cisco AnyConnect Secure Mobility Client and using it to connect to the Coriell Institute for Medical Research internal network. If you have previously installed the client, proceed directly to Step 5.

## Please note these instructions will not work in the Coriell office and must be performed at home.

 Launch your web browser and point it to http://vpn.coriell.org. At the login screen, enter your username and password. This will be the same password you use to log in to Windows on your computer. The Profile on this page should be set to Default.

| ← → @ https://vpn.coriell                                                                          | + ★ ‡ |  |  |  |  |  |
|----------------------------------------------------------------------------------------------------|-------|--|--|--|--|--|
| CORIELL INSTITUTE Secure VPN Portal                                                                |       |  |  |  |  |  |
| Login                                                                                              |       |  |  |  |  |  |
| Please enter your username and password. Profile: Default  Username: Tom Password: ••••••• Connect |       |  |  |  |  |  |
| Copyright © 2013 Coriell Institute for Medical Research                                            |       |  |  |  |  |  |

2) After you hit Connect, the Java applet will launch. You may be prompted to Run or Install Java to proceed.

| Installation                       | ×                                                                                                    |  |  |  |  |  |
|------------------------------------|----------------------------------------------------------------------------------------------------|--|--|--|--|--|
| 🖌 ← → C' 🖌 👰 htt                   | ← → C ♠ 🍦 https://vpn.coriell.org/CACHE/stc/1/index.html                                                           |  |  |  |  |  |
| Java(TM) is require                | d to display some elements on this page. Install plug-in                                                           |  |  |  |  |  |
| رابیرای<br>cısco AnyC              | onnect Secure Mobility Client                                                                                      |  |  |  |  |  |
| WebLaunch<br>Platform<br>Detection | Attempting to use Java for Installation Sun Java applet has started. This could take up to 60 seconds. Please wait |  |  |  |  |  |
| Java Detection                     |                                                                                                    |  |  |  |  |  |
| - Java                             |                                                                                                    |  |  |  |  |  |
| Connected                          | Help Download                                                                                                    |  |  |  |  |  |

3) The applet will detect your computer's operating system and you will be presented with the proper download link. Click the link, and then run the application when prompted.

| ← → @ https://vg | on.coriell 🔎 – 🔒 🖒 🔏 Installa                                                                                                    | tion × A                                                                                                    |
|------------------|----------------------------------------------------------------------------------------------------|----------------------------------------------------------------------------------------------------|
|                  | cisco Any                                                                                                    | Connect Secure Mobility Client                                                                                                    |
|                  | <ul> <li>WebLaunch</li> <li>Platform<br/>Detection</li> <li>ActiveX</li> <li>Java Detection</li> <li>Java</li> <li>Download</li> <li>Connected</li> </ul> | Manual Installation         Web-based installation was unsuccessful. If you wish to install the Cisco AnyConnect Secure Mobility Client, you may download an installer package.         Install using the link below:         Windows 7/Vista/64/XP         Alternatively, retry the automatic installation.         Help       Download |
| Do ye            | ou want to run or save <b>anyconnect-wi</b> n                                                                                                    | n-3.1.04072-web-deploy-k9.exe (2.90 MB), from vpn.coriell.org? ×<br>Run Save ▼ Cancel                                                                                                    |

4) The installer will now begin. Follow the prompts as shown below to complete installation.

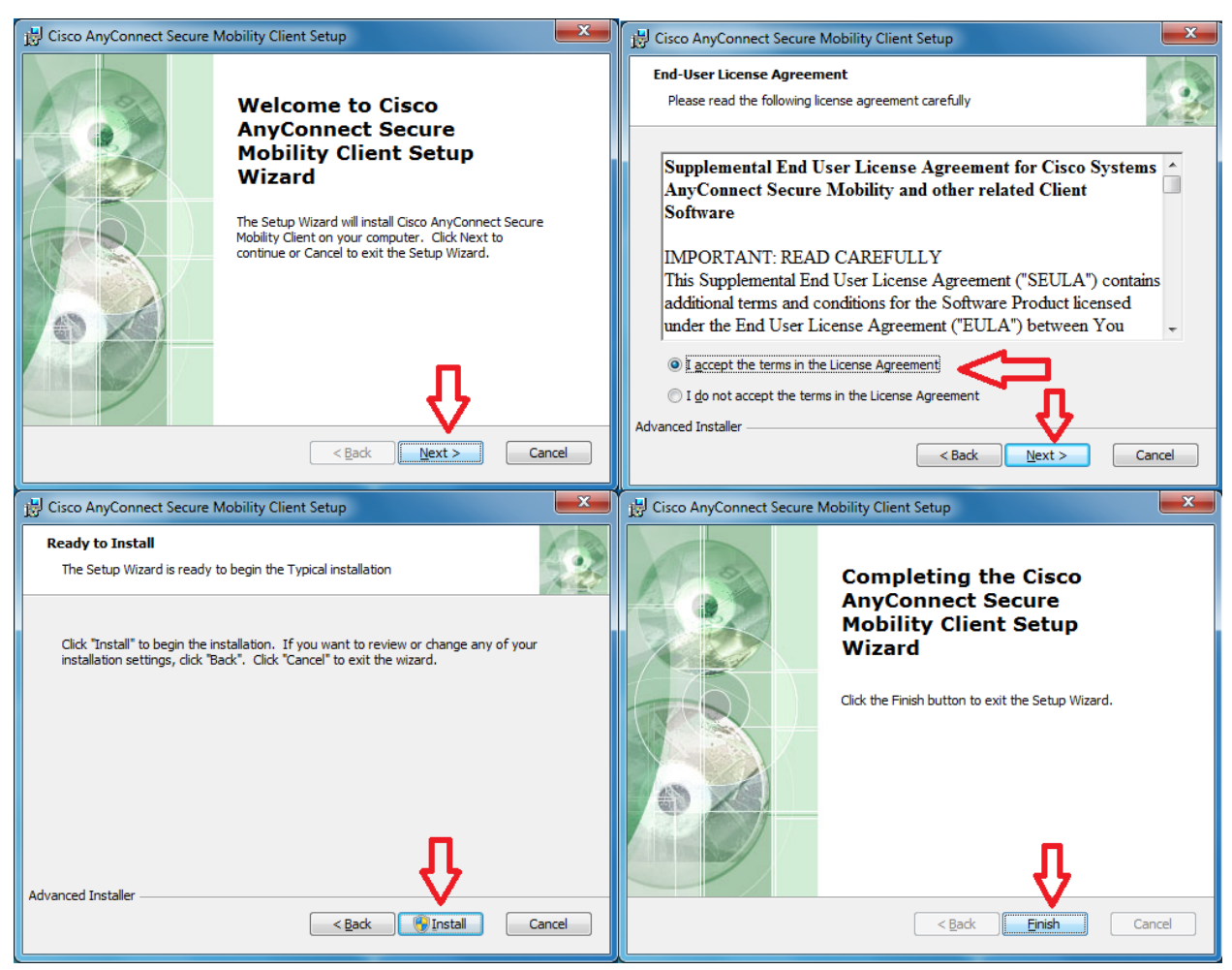

5) Once the software is installed, you may launch the Cisco AnyConnect Secure Mobility Client from the Windows Start Menu.

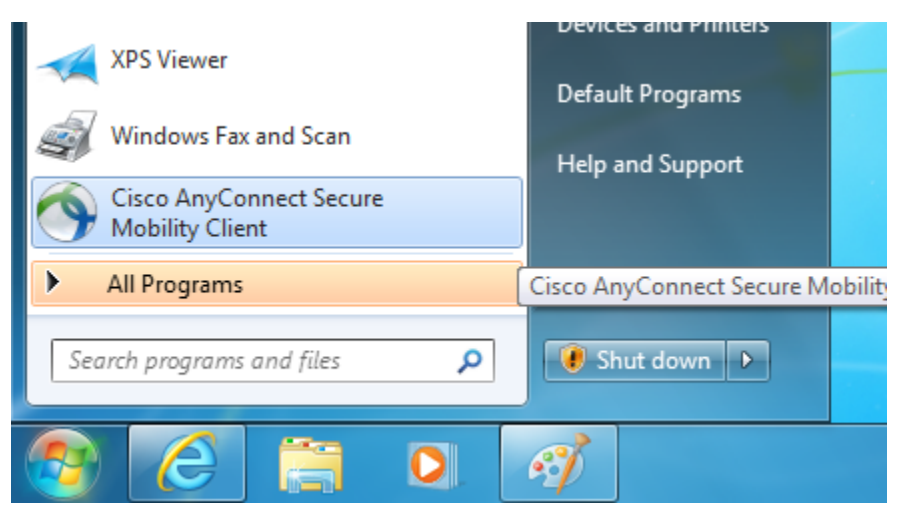

6) Enter **vpn.coriell.org** in the box and click the **Connect** button.

| 6 | Cisco AnyCor  | nnect Secure Mobility Client                 |   |                  |
|---|---------------|----------------------------------------------|---|------------------|
|   |               | VPN:<br>Ready to connect.<br>vpn.coriell.org | • | Connect          |
|   | <b>\$</b> (i) |                                              |   | altalia<br>cisco |

7) When prompted, enter your username and password. Note that this is the same username and

password used in Step 1. The Group should be **Default**. Hit **OK** to connect.

| 🕤 Cisco Any                              | Connec | t   vpn.coriell.org | x |
|------------------------------------------|--------|---------------------|---|
| Please enter your username and password. |        |                     |   |
| Gro                                      | oup:   | Default             | • |
| Userna                                   | me:    | tom                 |   |
| Passwo                                   | ord:   | ********            |   |
|                                          |        |                     |   |
|                                          |        | OK Cancel           |   |

8) You are now successfully connected to Coriell.

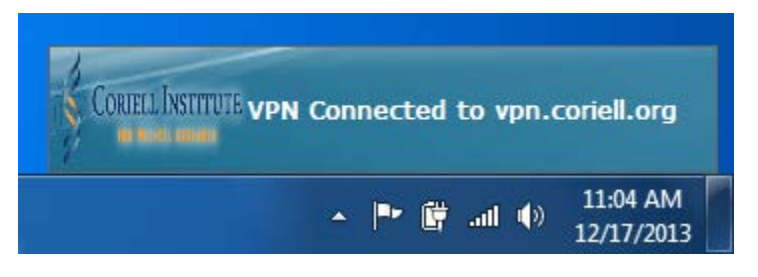